CUSTOMER SUPPORT NOTE

# **Using Python with LUSAS Modeller**

Note Number: CSN/LUSAS/1037

This support note is issued as a guideline only.

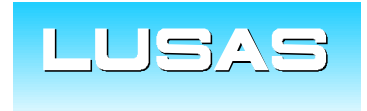

Forge House, 66 High Street, Kingston upon Thames, Surrey, KT1 1HN, UK Tel: +44 (0)20 8541 1999 Fax: +44 (0)20 8549 9399 Email: info@lusas.com www.lusas.com

© Finite Element Analysis Ltd.

# **Table of Contents**

| 1. | INTRODUCTION                 | 1 |
|----|------------------------------|---|
| 2. | PYTHON INSTALLATION (64-BIT) | 1 |
| 3. | PYTHON INSTALLATION (32-BIT) | 4 |

#### 1. Introduction

This document explains how to install Python and test that it works with LUSAS Modeller. It also briefly summarizes some Component Object Model (COM) aspects.

It covers instructions to install:

- 64-bit Python for use with 64-bit Modeller.
- 32-bit Python for use with 32-bit Modeller.

This document has been written for Python 3.13.2 and LUSAS v21.1-2c1. These are the latest versions of Python and LUSAS available at the time this document was written (13<sup>th</sup> Feb 2025).

The Python connection with Modeller relies on a 3<sup>rd</sup> party package called pywin32. Pywin32 version 308 (released October 12<sup>th</sup> 2024) must be used with versions of Python later than 3.11.9. It is recommended that any existing installations of pywin32 should therefore be upgraded to the latest version with pip install -upgrade pywin32.

Once the Python interpreter is installed, the pywin32 module must be installed and configured. The commands noted in the instructions below are provided as a batch file (setup\_python.bat) that can be run with admin privileges to avoid typing in the commands.

```
set version=3.13
py -V:%version% -m pip install pywin32
py -V:%version% C:\Users\%username%\AppData\Local\Programs\Python\Python313\Lib\site-packages\win32comext\axscript\client\pyscript.py
py -V:%version%-32 -m pip install pywin32
py -V:%version%-32 C:\Users\%username%\AppData\Local\Programs\Python\Python313\Lib\site-packages\win32comext\axscript\client\pyscript.py
```

### 2. Python Installation (64-bit)

To install Python (64-bit), it is necessary to:

- 1. Go to www.python.org/downloads/windows.
- Scroll down to find the section for your chosen version (3.13.2 is recommended and shown in the image below). Within that section, click on 'Download Windows Installer (64-bit)'.

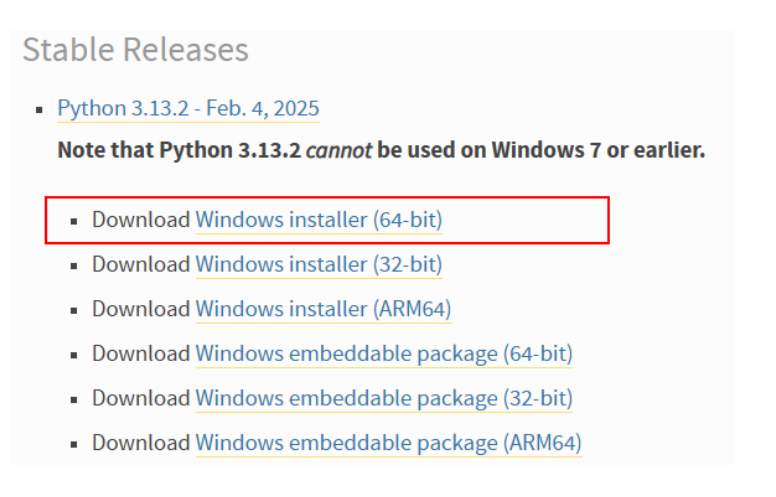

#### © Finite Element Analysis Ltd 2025

3. Find the file you downloaded in your downloads folder. Right click on it and select "Run as administrator"

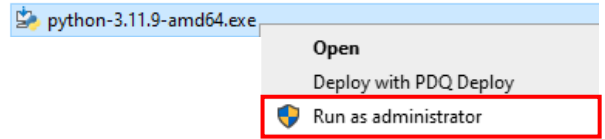

4. Ensure both checkboxes are switched 'On' as shown below.

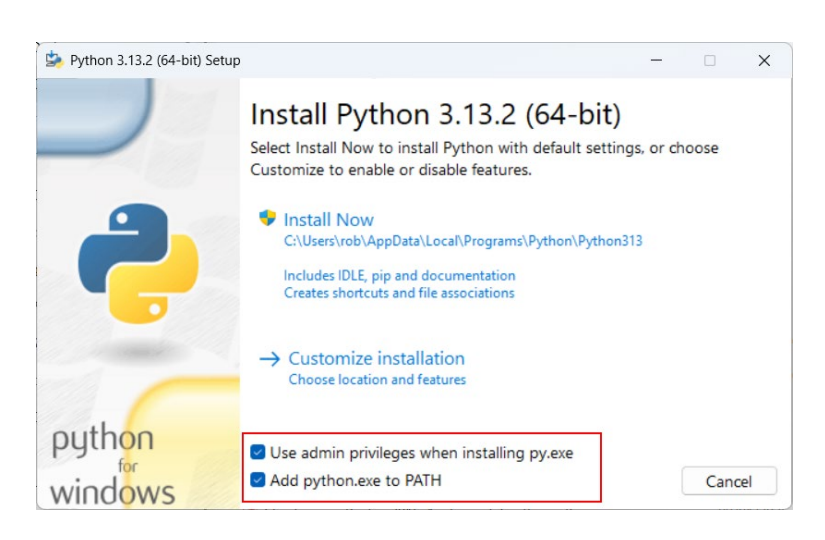

- 5. Press "Install Now"
- 6. Press the **Windows logo** key to open the Start menu, type **CMD**, and then click "**Run** as administrator"

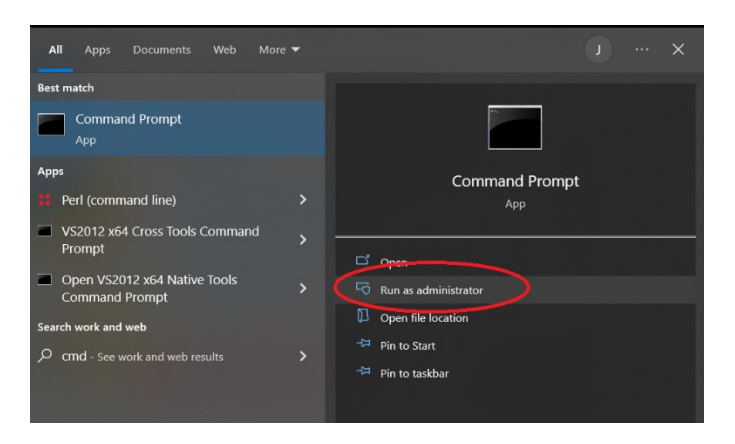

 Within the Windows Command Prompt, type py --list. This will list all versions of Python installed on your computer. -v: will be used to specify the version of Python you would like to run a command with.

e.g. To run a command for version 3.13.2 (64-bit) you would use py -V:3.13 before your command.

| C:\Windows\Syst       | em32≻pylist               |  |  |
|-----------------------|---------------------------|--|--|
| -V:3.13 *             | Python 3.13 (64-bit)      |  |  |
| -V:3.13-32            | Python 3.13 (32-bit)      |  |  |
| -V:3.11               | Python 3.11 (64-bit)      |  |  |
| -V:WinPython/3        | .12 Python 3.12.3 (64bit) |  |  |
|                       |                           |  |  |
| C:\Windows\System32>_ |                           |  |  |
|                       |                           |  |  |

- 8. Type **py** -**V**:3.13 -**m pip install pywin32**. You may see a message telling you that a more recent version is available, this is not important.
- 9. We now need to register the Python interpreter as script engine. Within the cmd prompt window, change directory to this stated folder using the command cd C:\Users\%username%\AppData\Local\Programs\Python\Python313\Lib \site-packages\win32comext\axscript\client<sup>1</sup>
- 10. Run the command **py** -**V**:3.13 **pyscript.py**. You should see the message "Registered: Python".
- 11. Locate the following two Python scripts (that can be downloaded from the LUSAS website at https://www.lusas.com/user\_area/documentation/technical\_notes.html)
  - a. Test\_Modeller\_from\_Python.lpy
  - b. Test\_Python\_from\_Modeller.lpy
- 12. Make or locate a temporary folder, for example: C:\temp.
- 13. Copy the two scripts to that folder.
- 14. Change the working folder of the Windows Command Prompt window to that folder, e.g. type cd C:\temp.
- 15. Identify any correctly installed version of LUSAS. You should use the most recent you have.

For example, if you have V22.0 installed, type this command:

```
py -V:3.13 .\Test_Modeller_from_Python.lpy "22.0"
```

Or use a similar command if you have some other version installed (you only need to do this once, even if you have many versions of LUSAS installed).

16. The script takes around 30 seconds to run. If it ran successfully, it will have created the file Python\_test.mdl in your temporary folder and it should show a message similar to the one shown in the image below.

<sup>&</sup>lt;sup>1</sup> If you cannot find this folder, follow these instructions to locate it:

<sup>1.</sup> Within the Windows Command Prompt window (ran as administrator), type python to start the Python interpreter.

<sup>2.</sup> To find the Python installation folder, type the following command which prints the absolute path of the executable binary for the Python interpreter (this file is located in the installation folder). import sys; print(sys.executable)

<sup>5.</sup> Append Lib\site-packages\win32comext\axscript\client to the folder reported

```
C:\temp>py -V:3.13 Test_Modeller_from_Python.lpy "22.0"
Title: Python test
N. of points: 3
N. of lines: 2
Python version 3.13.2 (tags/v3.13.2:4f8bb39, Feb 4 2025, 15:23:48) [MSC v.1942 64 bit (AMD64)]
```

- 17. Start an instance of your chosen version of LUSAS Modeller normally.
- 18. In Modeller, open the file Python\_test.mdl from your temporary folder.
- 19. In Modeller, run the script **Test\_Python\_from\_Modeller.lpy**<sup>1</sup>. If the script ran successfully, the text output should look like that shown in the image below.

|                          | Text | Output |                                                                                                |  |
|--------------------------|------|--------|------------------------------------------------------------------------------------------------|--|
| • All messages Clear all |      |        |                                                                                                |  |
|                          | 0    | 17:44  | Title: Python test                                                                             |  |
|                          | 0    | 17:44  | N. of points: 3                                                                                |  |
|                          | 0    | 17:44  | N. of lines: 2                                                                                 |  |
|                          | 0    | 17:44  | Python version 3.13.2 (tags/v3.13.2:4f8bb39, Feb 4 2025, 15:23:48) [MSC v.1942 64 bit (AMD64)] |  |

If you see these results, installation has been successful, and you are finished.

### 3. Python Installation (32-bit)

To install Python (32-bit), it is necessary to:

- 1. Go to www.python.org/downloads/windows.
- Scroll down to find the section for your chosen version (3.13.2 is recommended and shown in the image below. Within that section, click on the link "Download Windows Installer (32-bit)".
  - Python 3.13.2 Feb. 4, 2025

Note that Python 3.13.2 cannot be used on Windows 7 or earlier.

- Download Windows installer (64-bit)
- Download Windows installer (32-bit)
- Download Windows installer (ARM64)
- Download Windows embeddable package (64-bit)
- Download Windows embeddable package (32-bit)
- Download Windows embeddable package (ARM64)
- 3. Find the file you downloaded in your downloads folder. Right click on it and "**Run as** administrator"

| b python-3.11.9.exe |                        |
|---------------------|------------------------|
|                     | Open                   |
|                     | Deploy with PDQ Deploy |
|                     | 💎 Run as administrator |

<sup>&</sup>lt;sup>1</sup> V19.1 will not show lpy scripts by default in the file open dialog, but you can nonetheless type its name, and it should run successfully. V20.0 will show the file in the list.

#### © Finite Element Analysis Ltd 2025

4. Ensure both checkboxes are switched 'On' as shown below.

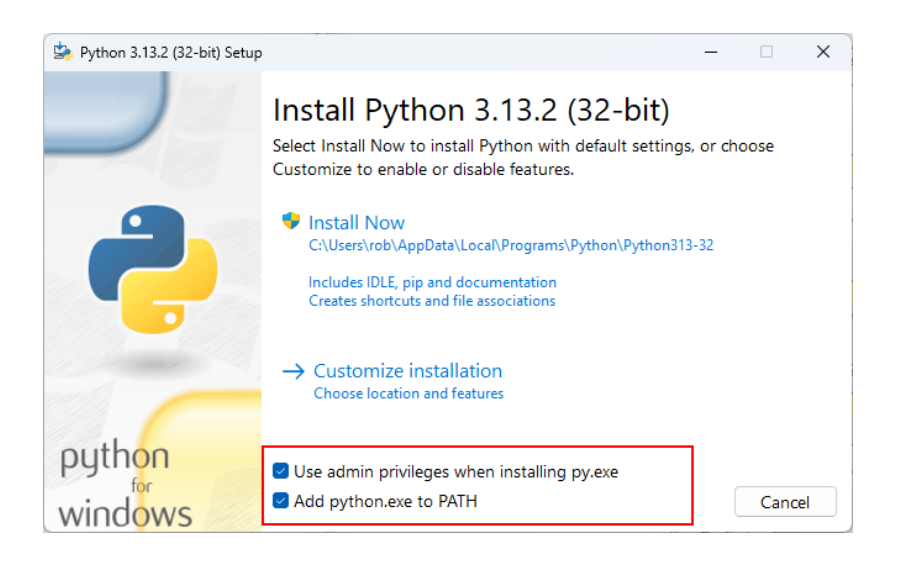

- 5. Press "Install Now"
- 6. Press the **Windows logo** key to open the Start menu, type **CMD**, and then click "**Run** as administrator"

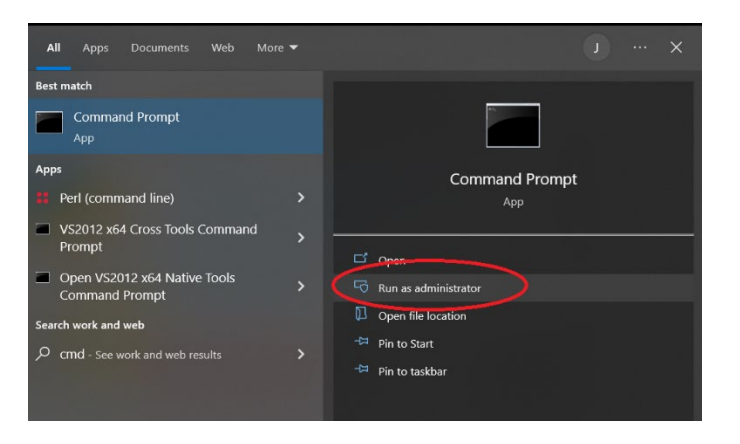

 Within the Windows Command Prompt, type py --list. This will list all versions of Python installed on your computer. -v: will be used to specify the version of Python you would like to run a command with.

e.g. To run a command for version 3.13.2 (32-bit) you would use py -v:3.13-32 before your command.

| C:\Windows\System | 32>py -∙ | -list  |             |
|-------------------|----------|--------|-------------|
| -V:3.13 *         | Python   | 3.13   | (64-bit)    |
| -V:3.13-32        | Python   | 3.13   | (32-bit)    |
| -V:3.11           | Python   | 3.11   | (64-bit)    |
| -V:WinPython/3.12 | 2 Pythor | n 3.12 | 2.3 (64bit) |

- 8. Type **py** -**V**:3.13-32 -**m pip install pywin32**. You may see a message telling you that a more recent version is available, this is not important.
- 9. Within the cmd prompt window, change directory to this stated folder using this command cd C:\Users\%username%\AppData\Local\Programs\Python\Python313-32\Lib\site-packages\win32comext\axscript\client<sup>1</sup>
- 10. Run the command **py** -**V**:3.13-32 **pyscript.py**. You should see the message "Registered: Python".
- 11. Locate the following two Python scripts (that can be downloaded from the LUSAS website at https://www.lusas.com/user\_area/documentation/technical\_notes.html)
  - a. Test\_Modeller\_from\_Python.lpy
  - b. Test\_Python\_from\_Modeller.lpy
- 12. Make or locate a temporary folder, for example: C:\temp.
- 13. Copy the two scripts to that folder.
- 14. Change the working folder of the Windows Command Prompt window to that folder, e.g. type cd C:\temp.
- 15. Identify any correctly installed version of LUSAS. You should use the most recent you have.

For example, if you have V22.0 installed, type this command: py -V:3.13-32 .\Test\_Modeller\_from\_Python.lpy "22.0"

```
Or if you only have V21.1 installed, type this command:
py -V:3.13-32 .\Test_Modeller_from_Python.lpy "21.1"
```

Or type a similar command if you have some other version installed (you only need to do this once, even if you have many versions of LUSAS installed).

16. The script takes around 30 seconds to run. If it ran successfully, it will have created the file **Python\_test.mdl** in your temporary folder and it should show a message similar to the one shown in the image below.

<sup>&</sup>lt;sup>1</sup> If you cannot find this folder, follow these instructions to locate it:

<sup>1.</sup> Within the Windows Command Prompt window (ran as administrator), type python to start the Python interpreter.

<sup>2.</sup> To find the Python installation folder, type the following command which prints the absolute path of the executable binary for the Python interpreter (this file is located in the installation folder). import sys; print(sys.executable)

<sup>5.</sup> Append Lib\site-packages\win32comext\axscript\client to the folder reported

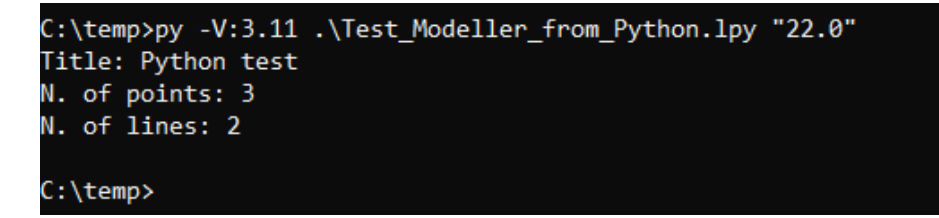

- 17. Start an instance of your chosen version of LUSAS Modeller normally.
- 18. In Modeller, open the file Python\_test.mdl from your temporary folder.
- 19. In Modeller, run the script **Test\_Python\_from\_Modeller.lpy**<sup>1</sup>. If the script ran successfully, the text output should look like that shown below.

| Text                     | Output |                                                                                                |  |
|--------------------------|--------|------------------------------------------------------------------------------------------------|--|
| • All messages Clear all |        |                                                                                                |  |
| 0                        | 18:42  | Title: Python test                                                                             |  |
| 0                        | 18:42  | N. of points: 3                                                                                |  |
| 0                        | 18:42  | N. of lines: 2                                                                                 |  |
| 0                        | 18:42  | Python version 3.13.2 (tags/v3.13.2:4f8bb39, Feb 4 2025, 15:11:02) [MSC v.1942 32 bit (Intel)] |  |
|                          |        |                                                                                                |  |

If you see these results, installation has been successful, and you are finished.

<sup>&</sup>lt;sup>1</sup> V19.1 will not show lpy scripts by default in the file open dialog, but you can nonetheless type its name, and it should run successfully. V20.0 will show the file in the list.